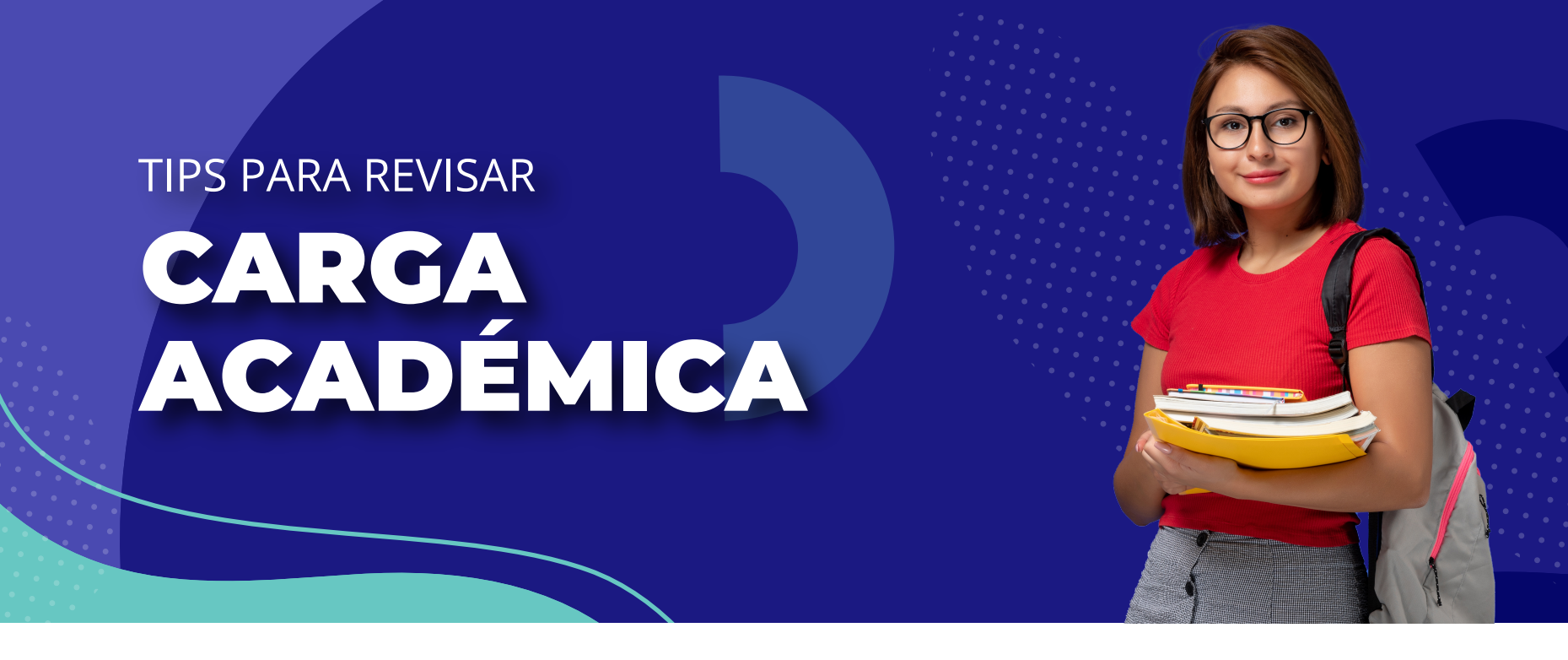

**1. Loguéate a la Intranet Beta o a tu app miAIEP**. ¡Es muy fácil! Solo debes iniciar sesión con tu correo institucional y utilizar la misma contraseña AIEP que ya conoces.

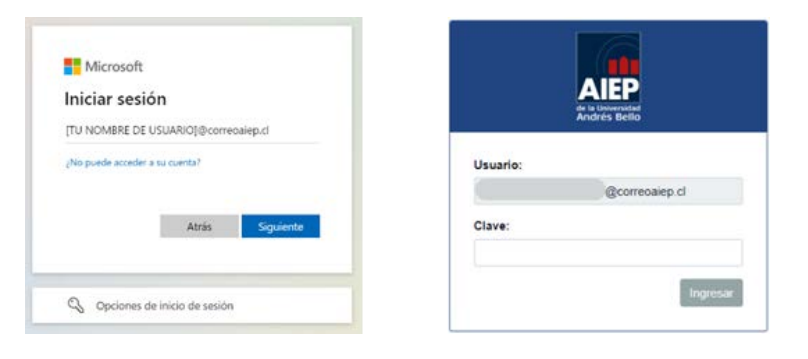

2. Mira el listado de tus módulos cargados. Podrás ver tus módulos del semestre directamente en la página de inicio de la intranet. Solo desplázate hacia abajo y verás el listado de tus módulos cargados para el periodo.

| MER SEMESTRE 2024                                                                                                   |            |            | ANUNCIOS |                                                       |
|----------------------------------------------------------------------------------------------------|------------|------------|----------|-------------------------------------------------------|
| MIS MÓDULOS                                                                                                    | ASISTENCIA | NOTA FINAL | C IIII I | Descubre cómo ver tu                                  |
| TALLER DE ANALISIS DE<br>SISTEMAS<br>PROSINZ 11423-0-7024-024-<br>TLP<br>Parliade Matadas<br>LATORIZZO - ZOYO7/2024 | 0%         | ٥          |          | horario semestral en el<br>sistema académico          |
|                                                                                                    |            |            | HORARIO  | 0002/24 12 46 horas.                                  |
|                                                                                                    |            |            |          | Para que puedas conocer la<br>información de tu horar |
| MODELAMIENTO DE PROCESOS<br>DE NEGOCIOS                                                                             | <b>e%</b>  | ٠          |          | Recuerda que estás a<br>tiempo para postular a lo     |
|                                                                                                    |            |            |          | beneficios del Mineduc                                |
| 19703/2024 - 11/05/2024                                                                                             |            |            |          | Terrer hasts of M de marro or                         |
| TALLER DE APLICACIONES PARA<br>INTERNET<br>PECIDA I 11253-0-2024-021<br>TLP<br>Facilità Madulai                     | 0%         | ٠          |          | postular a los be                                     |
|                                                                                                    |            |            |          | Conoce el Portal de<br>Empleos AIEP                   |
|                                                                                                    |            |            | -        | 16/02/24 30:11 horas.                                 |

Recuerda que la posibilidad de revisar tempranamente tu carga no equivale al proceso de ratificación, el cual se desarrollará una vez iniciadas las clases.

3. Revisa tu horario semestral en nuestro sistema académico. En la Intranet Beta existe una opción que te permite consultar tu horario del semestre antes de que se inicien las clases, directamente en nuestro sistema académico.

Busca en la sección "Servicios" de la Intranet el botón "Horario Semestral" para que puedas acceder directamente a la información de tus módulos inscritos y tu horario del semestre. Allí mismo encontrarás un tutorial que te ayudará en tu navegación.

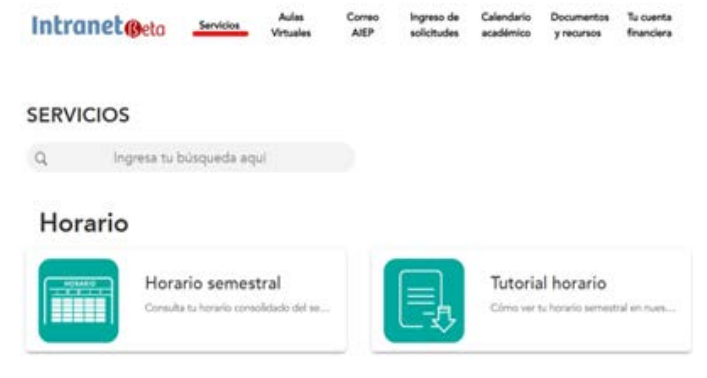

## **IMPORTANTE**

• Una vez que ingreses a la vista de horario semestral, no olvides **seleccionar** el periodo académico que quieres revisar. Asegúrate de que sea "Semestre Marzo 2024".

· Los módulos online asincrónicos no tienen un horario de clases fijo, ya que los puedes realizar en cualquier momento dentro de la ventana de fechas establecida para cada uno. Esto significa que la información de día y hora para esos módulos es solo referencial, y no corresponde a clases reales. No te preocupes si en el horario semestral ves un módulo en un día u hora que te parezca inusual; verifica que sea un módulo del tipo "Espacio Virtual".

• Una vez que comiencen las clases, podrás visualizar tu horario de cada semana directamente en la página de inicio de la Intranet Beta y en tu app. Es normal que ese espacio esté vacío antes del inicio de clases.

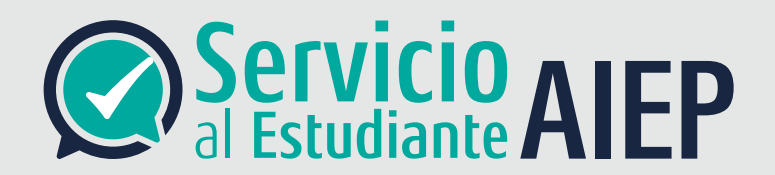

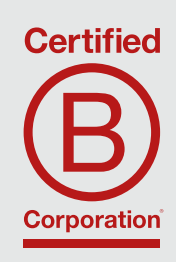

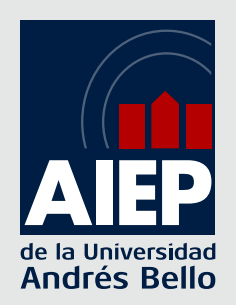